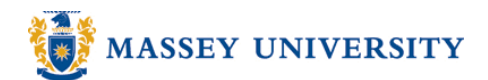

# Absolute cell addressing – e.g., \$B\$4

# **Microsoft Excel 2003**

An **absolute address** in the cell does not change when it is copied to another location on the worksheet. The "\$" sign locks the row and column, eg. \$B\$3. By preceding the two parts of the cell reference with the \$ symbol we are making that **reference absolute**.

1. Select the cell where the result should go, eg. C4

|   | A     | В     | С             | D    |  |
|---|-------|-------|---------------|------|--|
| 1 |       |       | Interest Rate | 0.4% |  |
| 2 |       |       |               |      |  |
| 3 | Month | Units | Interest      |      |  |
| 4 | lan   | 20    |               |      |  |
|   | Jan   | 20    | ,             |      |  |
| 5 | Feb   | 59    |               |      |  |

2. Type "="

|   | A     | В     | С             | D    |
|---|-------|-------|---------------|------|
| 1 |       |       | Interest Rate | 0.4% |
| 2 |       |       |               |      |
| 3 | Month | Units | Interest      |      |
| 4 | Jan   | 20    | =             |      |
| Ε | Eah   | 50    |               |      |

3. Click the cell that you want to multiple by, eg. B4

|   | A     | В     | С             | D    |  |
|---|-------|-------|---------------|------|--|
| 1 |       |       | Interest Rate | 0.4% |  |
| 2 |       |       |               |      |  |
| 3 | Month | Units | Interest      |      |  |
| 4 | Jan   | 20    | =B4           |      |  |
| 5 | Feb   | 59    |               |      |  |
| 6 | Mar   | 15    |               |      |  |

4. Type "\*"

|   | A     | В     | С             | D    |
|---|-------|-------|---------------|------|
| 1 |       |       | Interest Rate | 0.4% |
| 2 |       |       |               |      |
| 3 | Month | Units | Interest      |      |
| 4 | Jan   | 20    | =B4*          |      |
| E | Eab   | 50    |               |      |

5. Select the Interest Rate cell, i.e., D1

|   | A     | В     | С                     | D    |
|---|-------|-------|-----------------------|------|
| 1 |       |       | Interest Rate         | 0.4% |
| 2 |       |       |                       |      |
| 3 | Month | Units | Interest              |      |
| 4 | Jan   | 20    | = <mark>B4</mark> *D1 |      |
|   |       |       |                       |      |

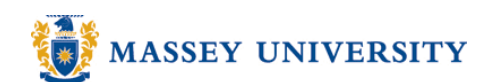

#### 6. Press the **F4** key

|   | A     | В     | С                         | D     |
|---|-------|-------|---------------------------|-------|
| 1 |       |       | Interest Rate             | 0.4%) |
| 2 |       |       |                           |       |
| 3 | Month | Units | Interest                  |       |
| 4 | Jan   | 20    | = <mark>B4</mark> *\$D\$1 |       |
| 5 | Feb   | 59    |                           |       |

### 7. Press ENTER key to complete

|   | A     | В     | С             | D    |
|---|-------|-------|---------------|------|
| 1 |       |       | Interest Rate | 0.4% |
| 2 |       |       |               |      |
| 3 | Month | Units | Interest      |      |
| 4 | Jan   | 20    | 0.08          |      |
| 5 | Feb   | 59    |               |      |
| 0 | N.4   | 4.7   |               |      |
|   |       |       |               |      |

| Fill handle

## Results

|    | Α     | В     | С             | D    |
|----|-------|-------|---------------|------|
| 1  |       |       | Interest Rate | 0.4% |
| 2  |       |       |               |      |
| 3  | Month | Units | Interest      |      |
| 4  | Jan   | 20    | 0.08          |      |
| 5  | Feb   | 59    | 0.236         |      |
| 6  | Mar   | 15    | 0.06          |      |
| 7  | Apr   | 263   | 1.052         |      |
| 8  | May   | 125   | 0.5           |      |
| 9  | Jun   | 2     | 0.008         |      |
| 10 | Jul   | 45    | 0.18          |      |
| 11 | Aug   | 19    | 0.076         |      |
| 12 | Sep   | 103   | 0.412         |      |
| 13 | Oct   | 325   | 1.3           |      |
| 14 | Nov   | 95    | 0.38          |      |
| 15 | Dec   | 24    | 0.096         |      |
|    |       |       |               |      |

#### Formula view

F4

L Enter

|    | A     | В     | С             | D     |
|----|-------|-------|---------------|-------|
| 1  |       |       | Interest Rate | 0.004 |
| 2  |       |       |               |       |
| 3  | Month | Units | Interest      |       |
| 4  | Jan   | 20    | =B4*\$D\$1    |       |
| 5  | Feb   | 59    | =B5*\$D\$1    |       |
| 6  | Mar   | 15    | =B6*\$D\$1    |       |
| 7  | Apr   | 263   | =B7*\$D\$1    |       |
| 8  | May   | 125   | =B8*\$D\$1    |       |
| 9  | Jun   | 2     | =B9*\$D\$1    |       |
| 10 | Jul   | 45    | =B10*\$D\$1   |       |
| 11 | Aug   | 19    | =B11*\$D\$1   |       |
| 12 | Sep   | 103   | =B12*\$D\$1   |       |
| 13 | Oct   | 325   | =B13*\$D\$1   |       |
| 14 | Nov   | 95    | =B14*\$D\$1   |       |
| 15 | Dec   | 24    | =B15*\$D\$1   |       |
| 40 |       |       |               |       |